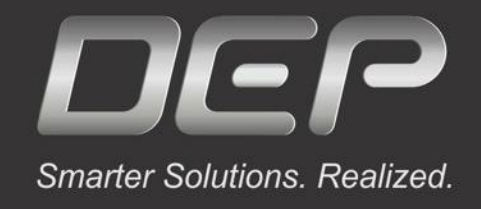

## MeshWorks钣金件网格划分详细教程

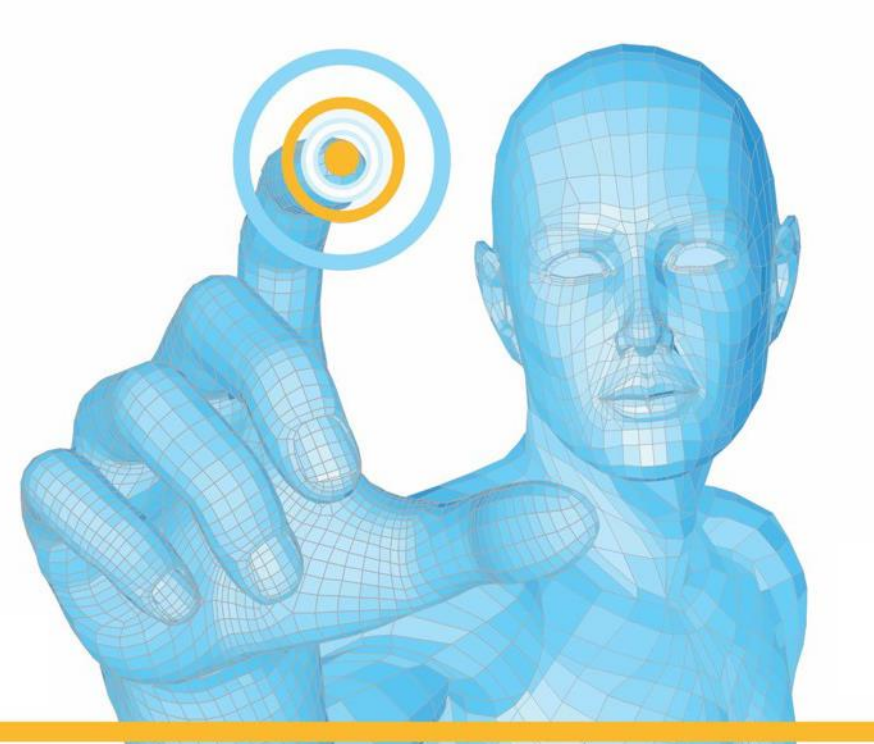

公众号/视频号搜索"MeshWorks" 扫描下方二维码添加微信号

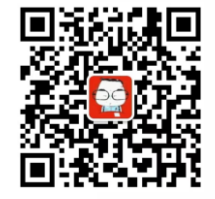

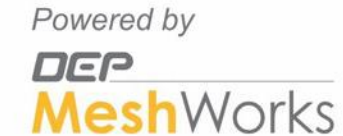

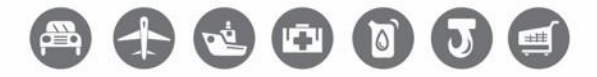

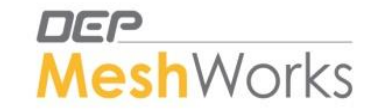

#### 钣金件网格划分步骤

#### 注: 钣金件和塑料件的区别: 划分的都是中面2D网格, 但钣金件为等厚度, 塑料件为变厚度

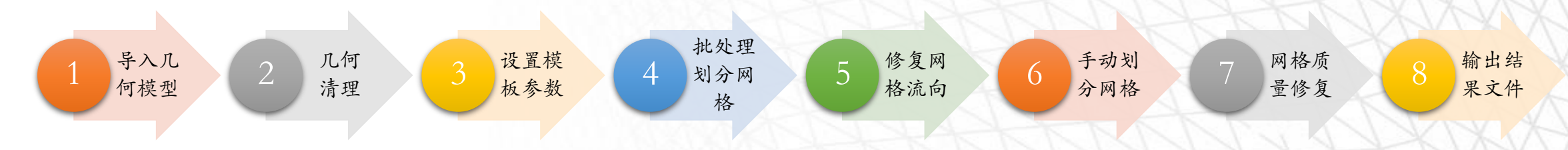

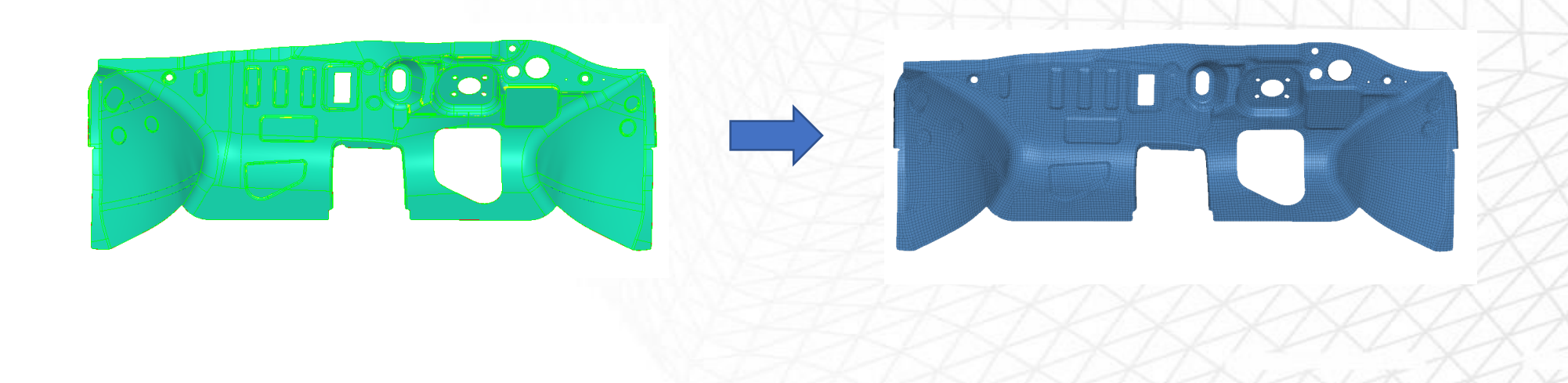

快捷键

#### 默认快捷键

| 快捷键 | 功能    | Function        |
|-----|-------|-----------------|
| F1  | 帮助文档  | HELP            |
| F2  | 删除    | Delete          |
| F3  | 替换节点  | Replace Nodes   |
| F4  | 测量    | Measure         |
| F5  | 隐藏/显示 | Hide/Display    |
| F6  | 创建单元  | Create Elements |
| F7  | 对齐单元  | Align Nodes     |
| F8  | 创建节点  | Create Node     |
| F9  | 编辑线   | Edit Line       |
| F10 | 质量检查  | Quality Check   |
| F11 | 网格重划分 | Remesh          |
| F12 | 网格划分  | Mesher          |

| 鼠标操作      | 功能      |
|-----------|---------|
| Ctrl + 左键 | 旋转      |
| Ctrl + 右键 | 平移      |
| Ctrl + 中键 | 缩放至屏幕中心 |
| C + 左键    | 旋转中心    |

### 自定义快捷键推荐

| 功能             | 推荐自定义快捷键          |
|----------------|-------------------|
| Locate to Mid  | W                 |
| Stitch         | S                 |
| Element Split  | Е                 |
| Combine        | Х                 |
| Translate      | Υ                 |
| Project        | U                 |
| Remesh         | Shift $+ Z$       |
| Smooth         | Shift + Q         |
| Feature Insert | Q                 |
| Mesh Editing   | Shift + $\Lambda$ |
| Spline Mesh    | Shift + S         |
| Display        | D                 |

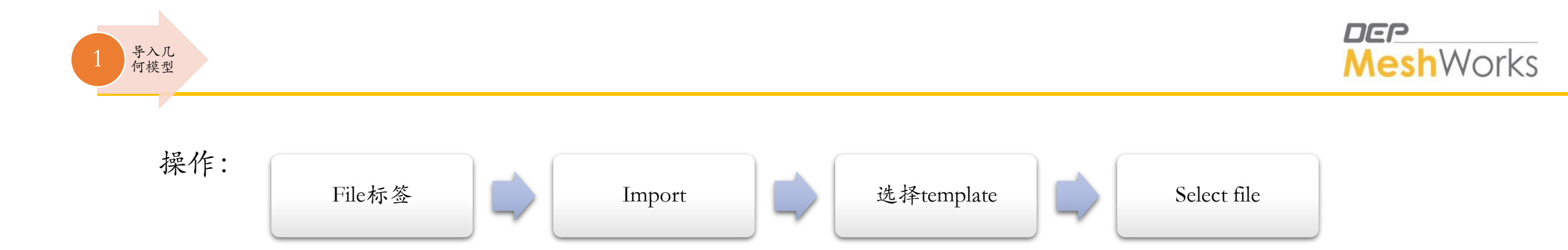

Note:

• 导入的几何文件尽量选择x\_t格式, MeshWorks软件对Parasolid格式支持最好。

| Taport      | Todel                                        |                                       |               |                 |        |
|-------------|----------------------------------------------|---------------------------------------|---------------|-----------------|--------|
| Select file | E:\[Database]\[All_Mod                       | dels]\Plastic_Model\Part_10.x_t       | View Log File | Cad Route       | Import |
| Template    | Parasolid                                    |                                       |               | O Datakit Route | Return |
|             | Replace Model     Append Model     Add Model | folerance<br>0.01<br>🗹 Enable Healing |               |                 |        |

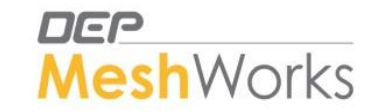

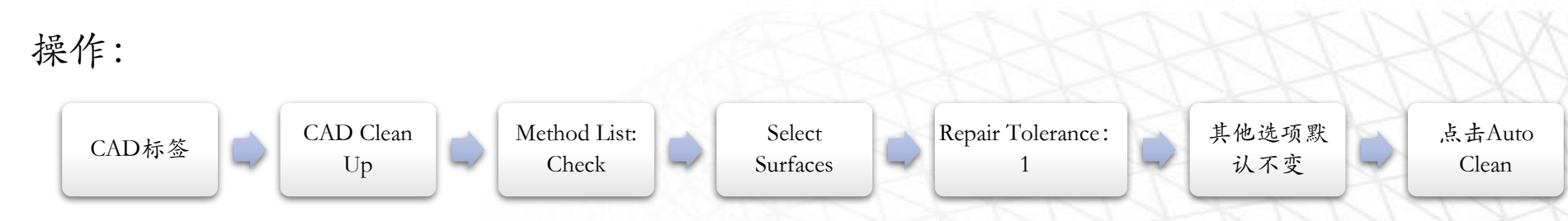

Note:

 ✓ 选择Surfaces后直接点击Auto Clean Up即可。无需点击Check按钮。此步骤将外部几何模型转换为 MeshWorks自有几何格式,更有助于后续网格划分呈现更好的结果。

✓ Auto clean up 失效时

- 如果几何模型有问题,找客户提供原始几何文件,CAD最好导出parasolid文件格式。
- · 导入几何时,若几何明显有问题,先补面,修复面,再clean up
- 如果肉眼发现不了问题,跳过clean up 步骤,直接画中面网格,查看网格质量,在网格上修正问题。

| CAD Check Panel    |         |                   |                                      |                          |
|--------------------|---------|-------------------|--------------------------------------|--------------------------|
| Methods List Check | Methods | Select Surface(s) | Clean Auto Clean Repair Tolerance: 1 | Check<br>Reset<br>Return |

✓ 几何模型中若有logo,可用该面板去除。CAD标签→Defeaturing→Logo

| Logo Defeature                                                                                     |                   |                                                                             |                              |                                                |                            |
|----------------------------------------------------------------------------------------------------|-------------------|-----------------------------------------------------------------------------|------------------------------|------------------------------------------------|----------------------------|
| Features     Logo Removal       Fillet     Inside Single Face       Logo     Across Multiple Faces | Select Surface(s) | Logo Height Range<br>Max Height: 1.5<br>Slant Angle Range<br>Min. Angle: 60 | HighLight Logos<br>HighLight | Options<br>Move Logo Faces<br>to New Component | Remove<br>Reject<br>Return |

几何 清理

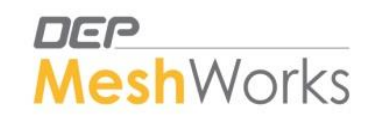

| •         | 钣金件划分网格首先需要设置模板参数:点击窗口顶部图标 🂐                                                                                                    |                      |
|-----------|----------------------------------------------------------------------------------------------------|----------------------|
| •         | 按下图设置各页面,其他选项默认。                                                                                                    | O Tria O Quad        |
| •         | 每一页设置好后要点击Apply保存。                                                                                                    | Tria Mesh Type       |
| •         | 对于钣金件,Tubes和FilletLines页面不用勾选。<br>设置Hole时,需要先测量一下模型中最小和最大的孔的尺寸作为参考。                                                                                   | Mesh Engine Type     |
| •         | 当设置很大的孔时,不好预估孔周边单元数,可选择Element Size方法,用单元尺寸值来设置(如下图中20-200直径的孔,设置孔周边单元尺寸为网格目标划分尺寸8mm。                                                                 | Target Element Size  |
| •         | Washer尺寸通常可设置为网格尺寸的一半,此处即为4mm。                                                                                                    | Maximum Element      |
| •         | Edge Suppression Parameters→No Suppression                                                                                                    | Chordal Tolerance:   |
| •         | Meshing Process Control Parameters →勾选Perform Meshing →Quad Auto Meshing Controls,其余默认。<br>不勾洗Quality Control Parameters页面。自动质量修复将在后期网格手动修复后进行。此处不执行。 | Chordal Angle:       |
| •         | 不知法Tetramesher Parameters 页面。新全性不生成实体网放                                                                                                    | ✓ Create Feature Pid |
| •         | 模板设置好后(每页需点击Apply),点击Export Parameters,将模板保存为xml格式文件。                                                                                                 | Create Mid-Surface   |
| ✓ Fillets |                                                                                                    | A A A A              |

| S. No. | Min. Radius | Max. Radius | Min. Width | Max. Width | Method on Fillet Edge | Treatment | Method on Straight Edge | Treatment | Add | Remove |
|--------|-------------|-------------|------------|------------|-----------------------|-----------|-------------------------|-----------|-----|--------|
| 1      | 0.100000    | 100         | 0.100000   | 15         | No. of Elements 💌     | 2         | Chordal Angle 💌         | 30.000000 | +   | -      |
| 2      | 0.100000    | 100.000000  | 15         | 20         | No. of Elements 💌     | 3         | Chordal Angle 💌         | 30.000000 | +   | -      |

设置模 板参数

| ✓ Holes | ;                         |              |                |             |                   |                |          |                  |        |                |                   |                      |              |        |
|---------|---------------------------|--------------|----------------|-------------|-------------------|----------------|----------|------------------|--------|----------------|-------------------|----------------------|--------------|--------|
| S. No.  | Min. Diameter             | Max. Diamete | r Method on H  | iole Treati | ment Zone 1       | Zone 1<br>Type | Zone 2   | Zone 2<br>Type   | Zone 3 | Zone 3<br>Type | Zone 4            | Zone 4<br>Type       | Add          | Remove |
| 1       | 2                         | 9            | No. of Element | ts 🔻 6      | 4                 | W 👻            |          | -                |        | -              |                   | -                    | +            | -      |
| 2       | 9                         | 12           | No of Element  | ts 🔻 8      | 4.000000          | w 🖃            |          | •                |        |                | /                 | -                    | +            | -      |
| 3       | 12                        | 20           | . of Element   | ts 💌 10     | ) 5               | W -            |          | -                |        |                |                   | •                    | +            | -      |
| 4       | 20                        | 200          | Element Size   | 8.000       | 000 7             | w 📐            |          | -                |        | /              | $\sim$            | •                    | +            | -      |
| Avoi    | र्न<br>id hole(s) < diame | L圆周单元个       | 数              | 孔圆          | 周单元尺寸             |                | Washer 党 | 宽度               |        |                |                   |                      |              |        |
| 🗹 Slots |                           |              |                |             |                   |                |          |                  |        | /              | $\langle \rangle$ | <                    |              |        |
| S. No.  | Min. Length               | Max. Length  | Min. Width     | Max. Width  | Method on Hole    | Treatment      | t Zone 1 | 1 Zone 1<br>Type | Zone 2 | Zone<br>Type   | 2 Zone            | <sup>3</sup> Zо<br>Т | one 3<br>ype | Zone 4 |
| 1       | 1.000000                  | 50           | 1.000000       | 25          | No. of Elements 💌 | 8              | 4        | W 👻              |        |                | •                 |                      | -            |        |
| 2       | 50                        | 75           | 25             | 35          | No. of Elements 💌 | 10             | 6        | W 🔻              |        |                | ·                 |                      | -            |        |
| 3       | 75                        | 200          | 35             | 75          | Element Size 🔻    | 8.000000       | 7        | W -              | 1      |                | -                 |                      | -            |        |

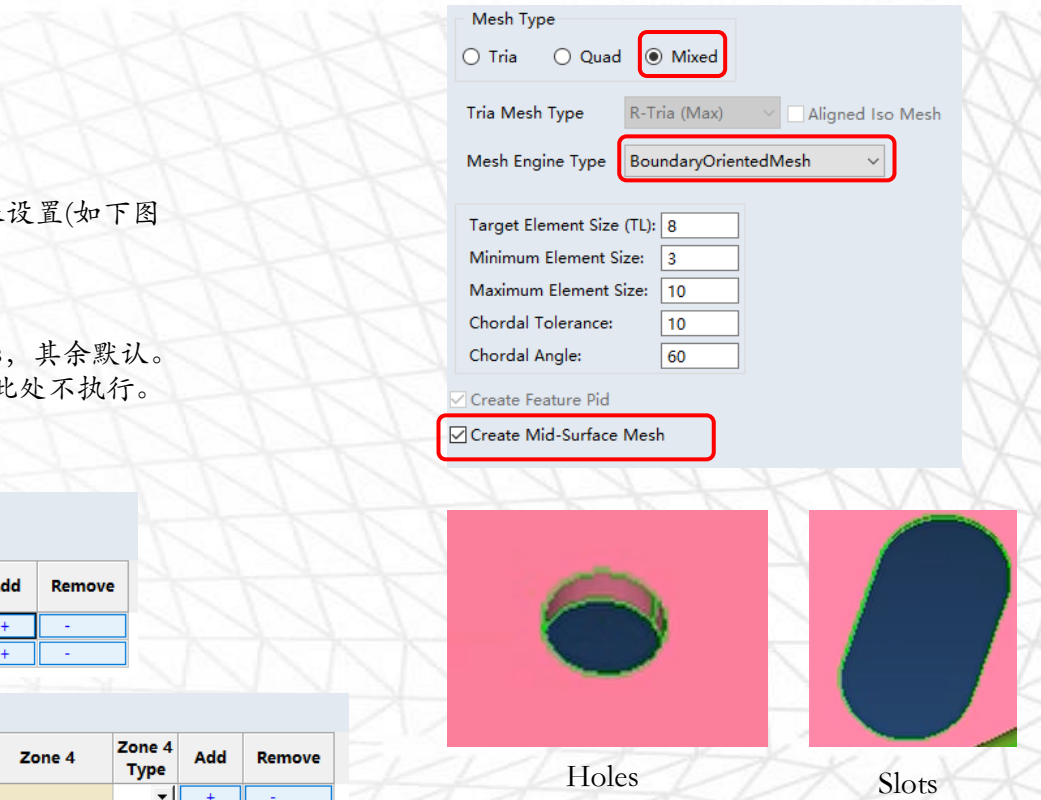

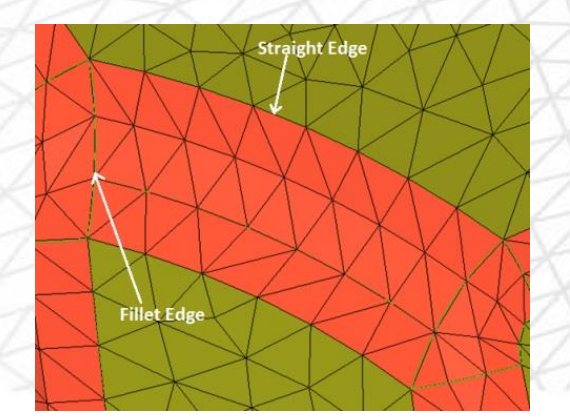

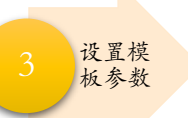

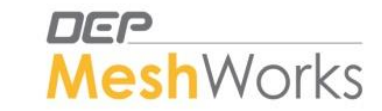

- ✓ Chordal Angle 和 Chordal Tolerance参数用来控制生成网格的密度。
- ✓ Chordal Angle值越小,网格越密,层数越多,默认30°
- ✓ Chordal Tolerance值越小,网格越密,层数越多,默认100(即偏离程度达到100mm,可认为完全没有控制)。

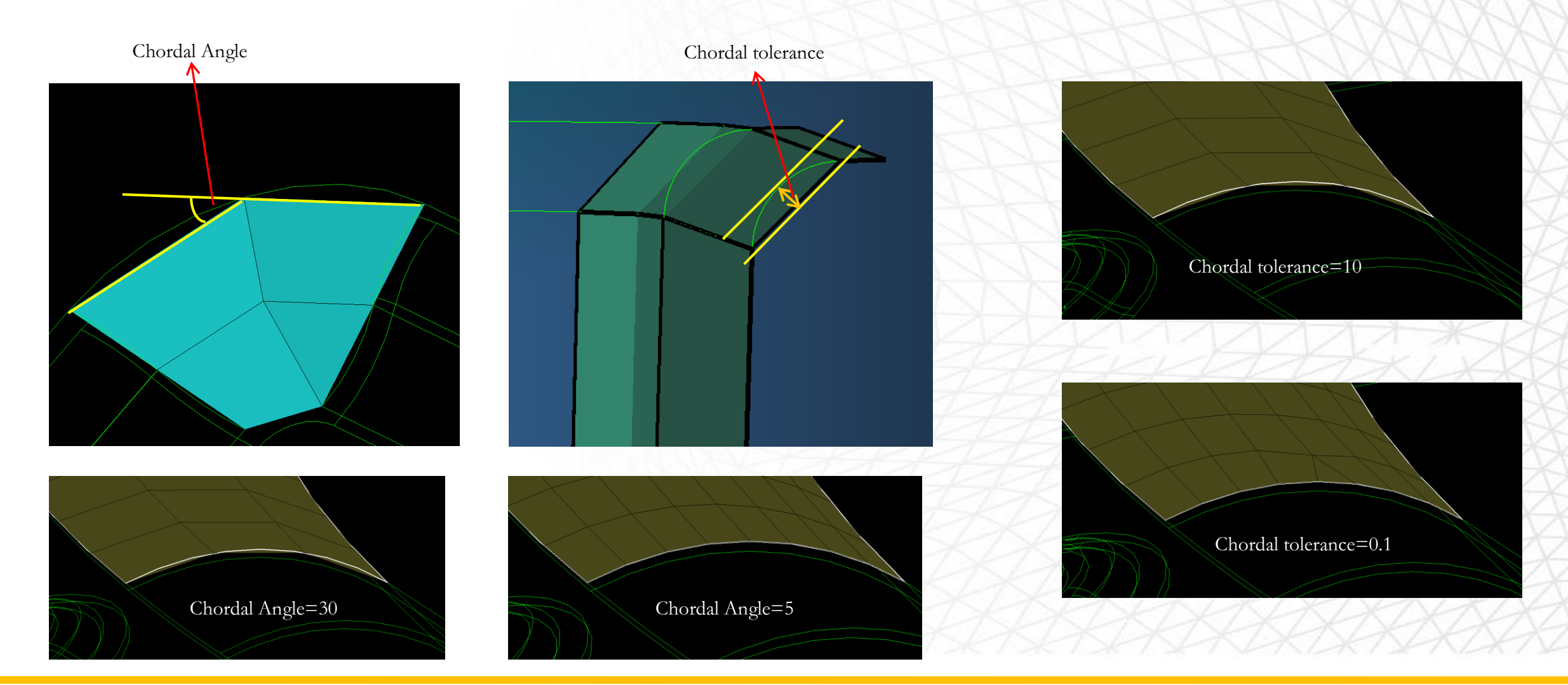

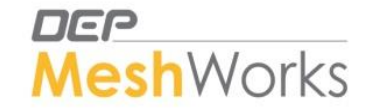

■ BasicMesh→Interactive Batch Mesher

批处理划

分网格

- 点击PID选择所需要划分的component,再点击Template旁边的文件夹按钮,选择批处理模板文件.xml,点击Execute等待网格划分完成即可。
- 多个component可以应用多个不同的模板进行批处理划分。
- 另外MeshWorks安装文件夹里自带了多个现成的模板,能应对大部分场景,可以直接引用。
- 程序运行结束后,模型树Properties会生成1个property,软件会自动赋予整个模型厚度,后期无需手动赋厚度。
- Interactive Batch Mesher 在生成中面网格的同时,也会生成中面几何。

| Interactive I   | Mesh Manager                            |                                                                           |          |          |        |     |        |
|-----------------|-----------------------------------------|---------------------------------------------------------------------------|----------|----------|--------|-----|--------|
| Sequence<br>No. | Component                               | Template                                                                  |          | Priority | Status | Add | Remove |
| 1               | CadComp-0-CleanedBody1<2>               | D:\MeshWorksV23.2\MeshWorks_V23.2_64Bit\MeshWorks_Meshing_Templates\Mixer | <b>*</b> | 1        |        | +   | -      |
| 2               | CadComp-0-CleanedBody1_MidSurf_1.20<23> | D:\MeshWorksV23.2\MeshWorks_V23.2_64Bit\MeshWorks_Meshing_Templates\Parar | <b>*</b> | 2        |        | +   | -      |

e Return

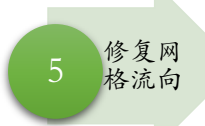

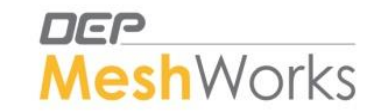

- 批处理网格划分后,即可进行网格流向(MeshFlow)的修改。
- 主要应用Remesh和Move Tria功能,多次反复应用。

 $\square BasicMesh \rightarrow Remesher$ 

 $\square BasicMesh \rightarrow Mesh Editing \rightarrow Move Tria$ 

- Remesh和Move Tria详细用法参见塑料件中面网格划分教程中的说明。
- Remesh时要Identity Washer,这样就不会对Washer网格造成影响。

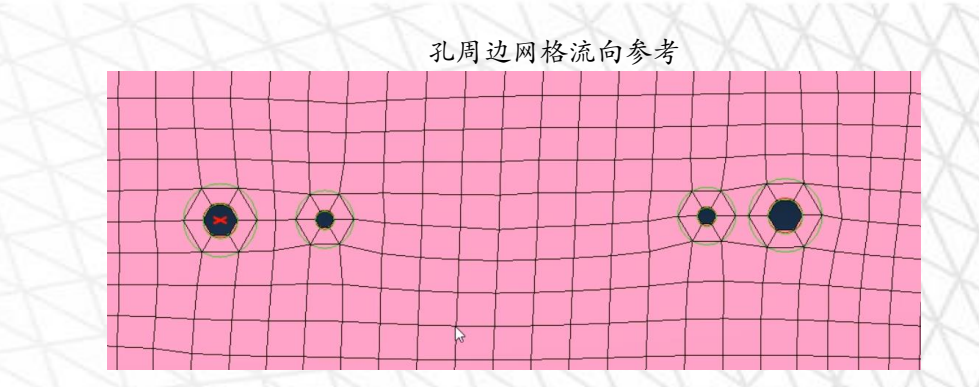

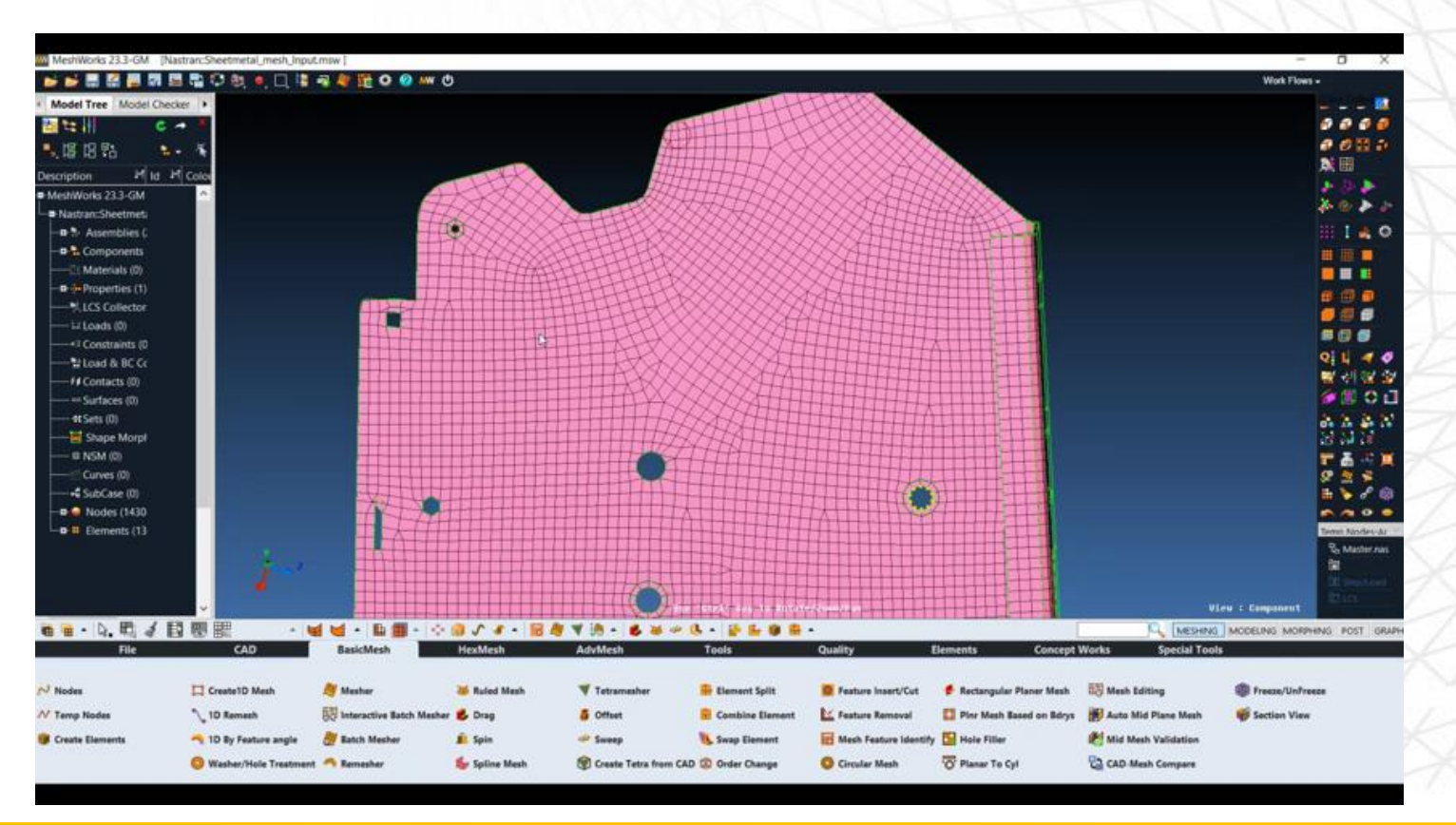

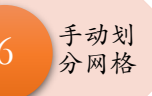

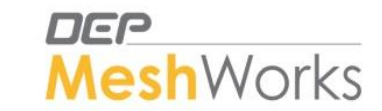

- ✓ 若Interactive Batch Mesher划分网格时出现失败 (Failed),则可以手动进行网格划分。
- ① 抽取几何中面: CAD→Create Surface→Mid Surface→Constant Thickness Parts
- ② 在Hole和Slot周边创建几何Washer: CAD→Feature Identity→Holes/Slots→Identify→Create
- ③ 划分网格: Mesher面板(F12)→BoundaryOrientedMesh
  - Show Seed Points选项用于修改Hole/Slot圆周的节点数量。
- ④ Remesh及其他网格编辑工具修改网格流向
- ⑤ 修改法向方向: Align Normal (屏幕右侧图标 / )
- ⑥ 手动创建厚度:
  - 1. Organize为new component
  - 2. Create new property:

PSHELL类型,设置厚度T(厚度值需要手动测量几何厚度)

⑦ 将Property赋予new component

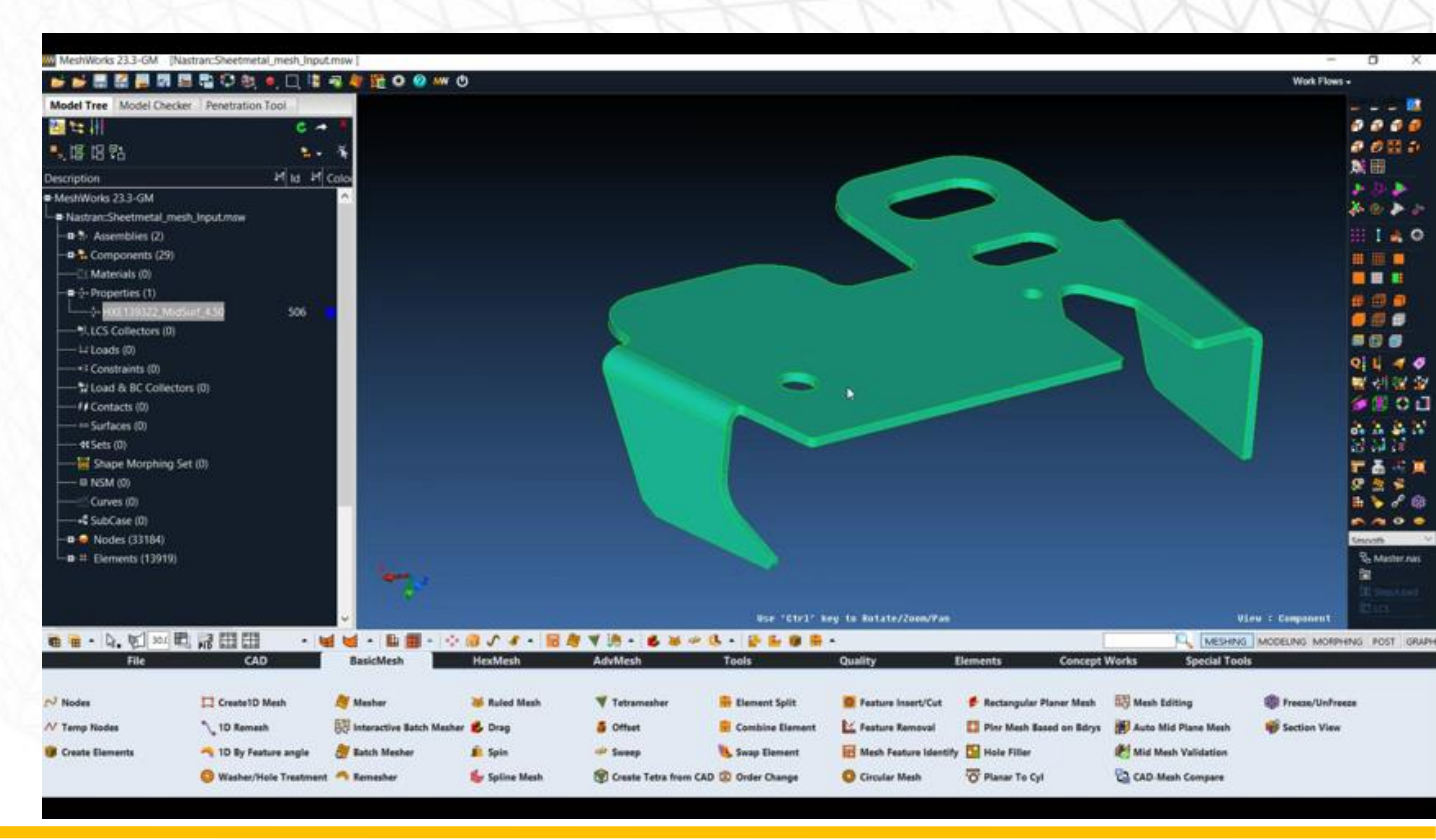

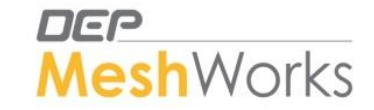

钣金件网格质量修复与塑料件采用相同的方法,详细方法请

参考《MeshWorks塑料件中面网格划分详细教程》。

附加注意事项:

网格质 量修复

- 倒角区域不要出现三角形网格,如果有,用move tria移到别处。
- 典型的圆孔特征的网格流向见下图,网格流向修改时供参考:

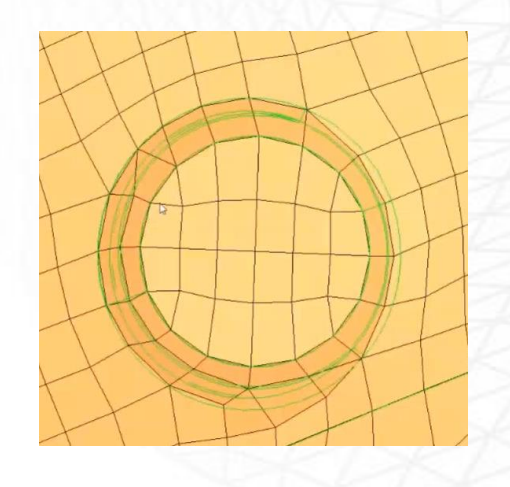

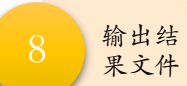

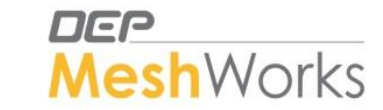

- □ 钣金件输出结果文件与塑料件采用相同的方法。
- ▶ 导出两个文件:
  - 1. msw文件 (有几何信息)
  - 2. 求解器文件 (只有网格信息)
- ✓ 导出时要把Assemblies里的文件全部删掉(例如中面对, temp nodes等),只保留 components和properties。
- ✓ 在求解器文件中Component的数量要与Properties数量一致。

Empty & Unused

✓ 在msw文件里Component数量要比Properties多1个,因为第一个Component为几何数据。

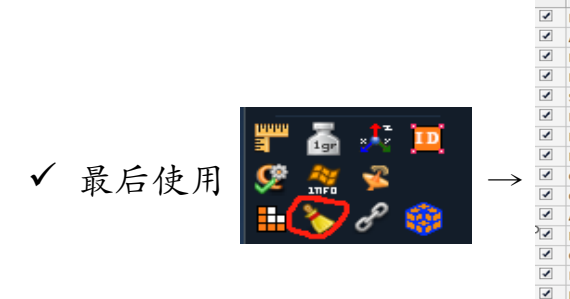

|   | Entity               | Empty        | Unused       |
|---|----------------------|--------------|--------------|
| 1 | Parts                |              |              |
| 1 | Assemblies           |              |              |
| 1 | LCS                  |              |              |
| 1 | LCS Components       |              |              |
| 1 | Set                  |              | 1            |
| 1 | Property             |              | 21           |
| 1 | Material             |              |              |
| 1 | Load & Bc Collector  |              |              |
| 1 | Curves               |              |              |
| 1 | Contacts             |              |              |
| 1 | Airbag               |              |              |
| 1 | Hourglass            |              |              |
| 1 | Constraints & Joints |              |              |
| • | Boundaries           |              |              |
| • | Database             |              |              |
| • | Define_Box           |              |              |
| 1 | Initials             |              |              |
| 1 | Components           | 228          |              |
| 1 | Unreferenced Nodes   |              | 16592        |
| 1 | Ansa Parts           |              |              |
| • | Ansa Groups          |              | J            |
|   |                      | Delete Empty | Delete UnUse |
|   | Reset                | Return       |              |

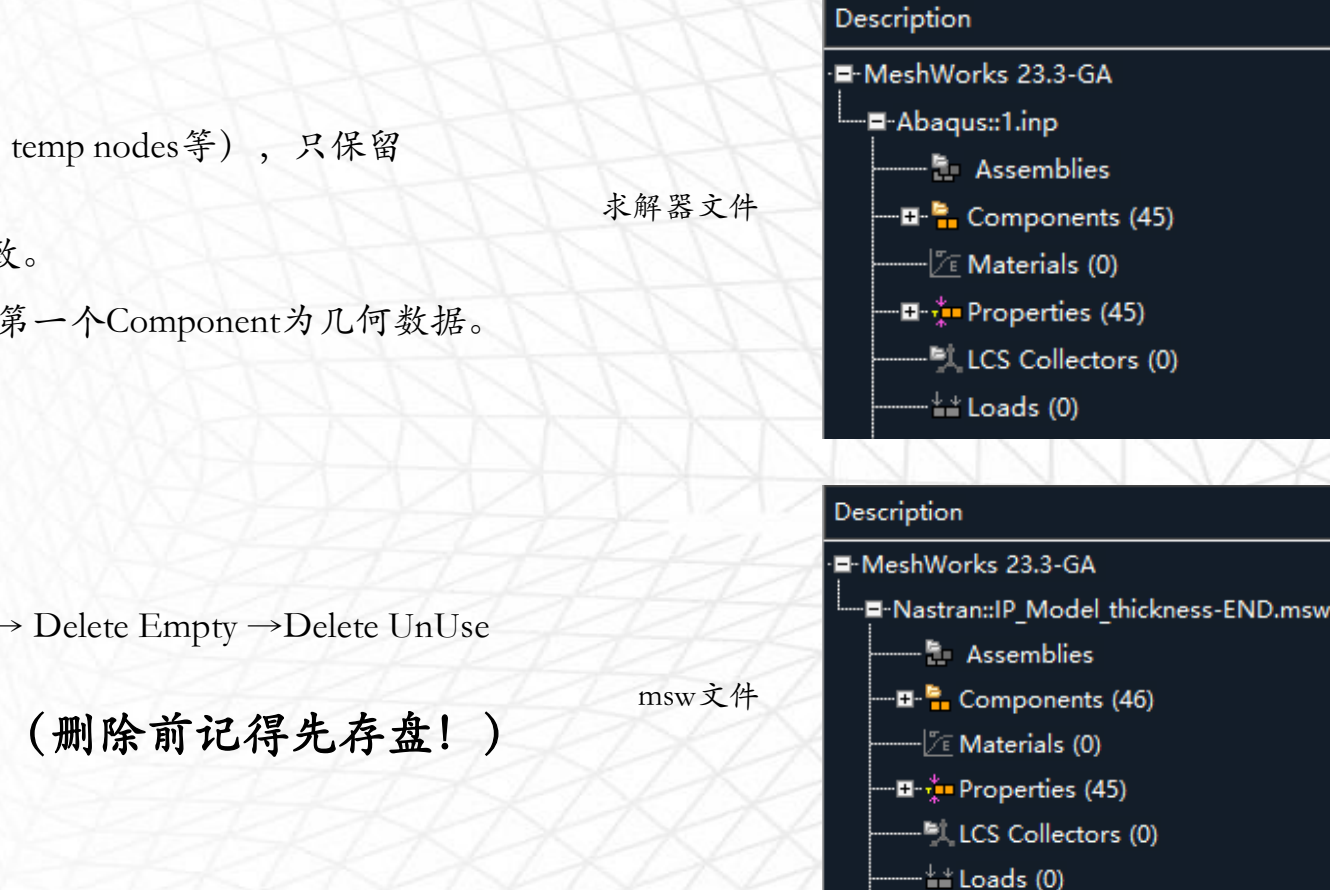

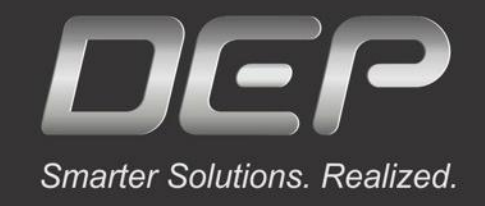

# Thank you!

Visit our website: <u>www.MeshWorks.com.cn</u> Write to us: Meng\_L@depusa.com

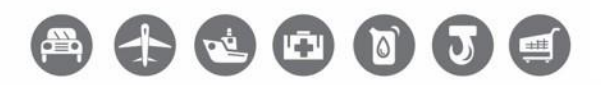

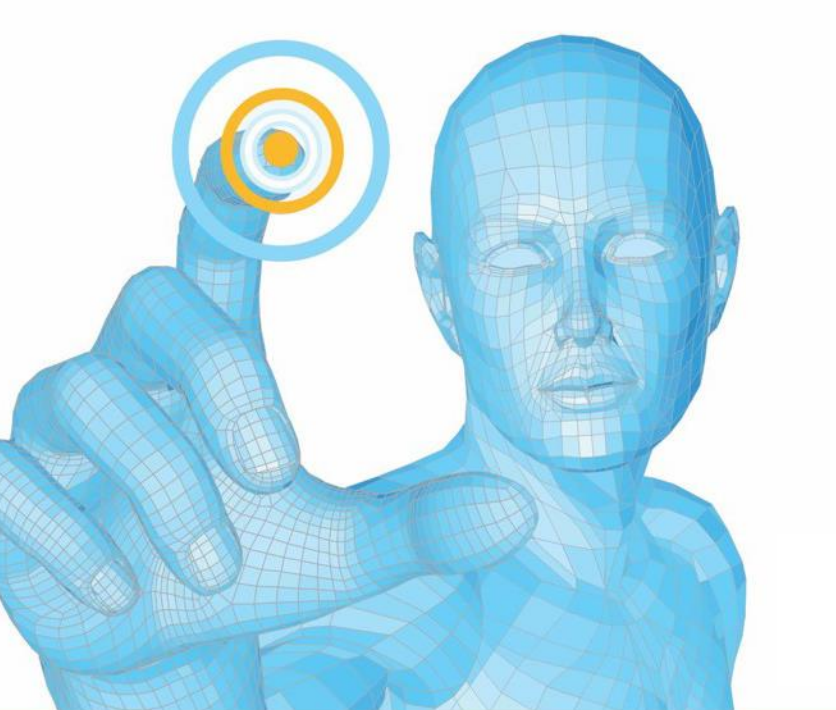

公众号/视频号搜索"MeshWorks" 扫描下方二维码添加微信号

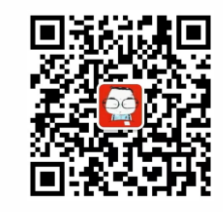

Powered by

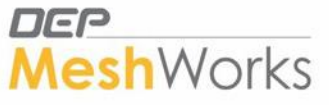